Use this job aid to create a position for a Contingent Worker. Contingent Worker positions should only be created for the CSC or DCs.

1. Navigate to the search bar > type **Create Position**.

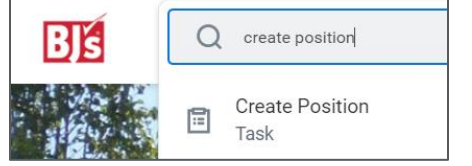

- 2. Select **Create Position** from the tasks.
- In the Supervisory Organization field, your supervisory organization displays. If you are creating a position for a supervisory organization that reports to you, select the correct supervisory organization from the dropdown menu.

| Keter to the Job and ter for additional defails on steps to create a new position.<br>If you need to open a replacement job requisition due to a Team Member leaving the company or transferring, please use the <u>Create Job Requisition</u><br>and follow the Job Aid |         |
|----------------------------------------------------------------------------------------------------|---------|
| I you need to open a replacement job requisition due to a Team Member leaving the company or transferring, please use the <u>Create_Job Requisition</u><br>and follow the Job Add                                                                                        | 5       |
|                                                                                                    | on task |
|                                                                                                    |         |
|                                                                                                    |         |
| upervisory Organization * × Memberahip Engagement ···· :=<br>(Carol CSC Manager<br>(123989))                                                                                                    |         |

- 4. Click OK.
- 5. In the **Position Request Reason** field, select BJ's Temporary or Contingent. This is the only allowed selection for this field.
- 6. In the **Job Posting Title** field, enter the job title. This should include contractor/contingent.
- 7. In the Number of Positions field, this defaults as 1.

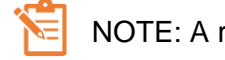

NOTE: A red asterisk  $\star$  indicates the field must be completed.

8. In the **Availability Date** field, enter the date the position is available. Future dates cannot be used, enter a date that is on or

Hiring Restrictions Qualifications

before today's

|     | date.              | Availability Date        | HM/DD/YYYY 💼             |
|-----|--------------------|--------------------------|--------------------------|
| 9.  | The Earliest       | Earliest Hire Date       | MM/DD/YYYY               |
|     | Hire Date field    | Job Profile *            |                          |
|     |                    | Job Description Summary  | -                        |
|     | must be the        | Job Description          | Format V B I U A V H N K |
|     | same as the        |                          |                          |
|     | availability       | Location *               |                          |
|     | date.              | Time Type *              | =                        |
| 10  | In the <b>.loh</b> | Worker Sub-Type          | (empty)                  |
| 10. |                    | Critical Job             |                          |
|     | Profile field,     | Difficulty to Fill       | =                        |
|     |                    | Accellenter des Recordes |                          |

Select Contractor as the job profile. Make sure you select the correct job profile.

- 11. In the **Location** field, enter the location of the position.
  - For contingent workers working in the CSC, enter #5997
  - The most common locations are #9900 Off Site and #9906 Onshore
  - Additional contingent worker locations begin with #99xx.
- 12. In the **Time Type** field, select Full time or Part time.
- 13. In the Worker Type field, select Contingent Worker.
- 14. In the **Worker Sub-Type** field, select Agency Temp or Contractor/Consultant.
- 15. Click **Submit**. The position request is sent to your manager for approval. Approvals vary depending on the request reason and by location.

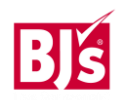